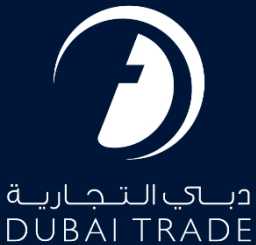

# DP World Complaint/Enquiry - Amend User's Manual

#### **Copyright Information**

Copyright © 2023 by Dubai Trade. All rights reserved. This document and all associated attachments mentioned therein are the intellectual property of Dubai Trade. This document shall be used only by persons authorized by DUBAI TRADE, for the purpose of carrying out their obligations under a specific contract with DUBAI TRADE. Unauthorized copying, printing, disclosure to third party and transmission of this document to any other destination by any media will constitute an unlawful act, attracting appropriate legal actions.

#### **Control Document Notification**

This is a controlled document. Unauthorized access, copying, replication and usage for a purpose other than for which this is intended are prohibited. This document is being maintained on electronic media. Any hard copies of it are uncontrolled and may not be the latest version. Ascertain the latest version available with DUBAI TRADE.

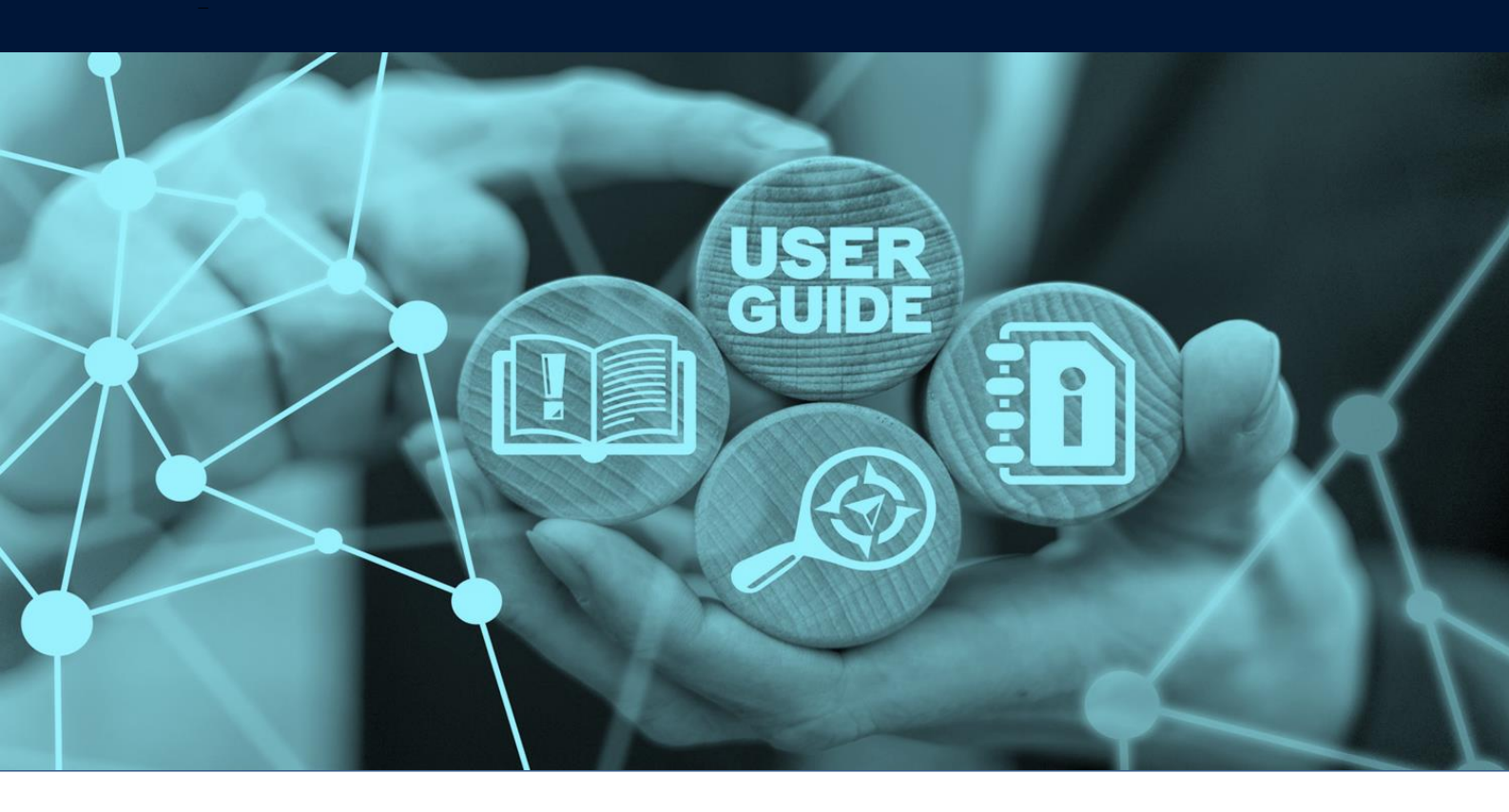

# DOCUMENT DETAILS

| Document Name     | Complaint/Enquiry - Amend       |
|-------------------|---------------------------------|
| Project Name      |                                 |
| Business Unit     | DP World                        |
| Author(s)         | DT Training Dept.               |
| Last Updated Date | 7 <sup>th</sup> September, 2023 |
| Current Version   | 1.0                             |

This service enables customers to amend submitted Complaint/Enquiry requests.

#### Navigation:

- 1. Login to Dubai Trade
- 2. Go to the Services Menu
- 3. Click on Amend

| دبى التجارية<br>DUBAI TRADE |   |   |
|-----------------------------|---|---|
| All Services                | Ÿ |   |
| complaint                   | x |   |
| Jafza Welcome Pack          |   |   |
| C Amend                     | ^ | 1 |
| Customer Service            | ^ |   |
| C Enquiry                   | ^ |   |
| Cabour Services             | ^ |   |
| 🔅 Request                   | ^ |   |

Procedure:

1. **Click** on "Complaint/Enquiry":

| C Amend           | ~ |
|-------------------|---|
| Complaint/Enquiry | * |
| Customer Service  | ^ |
| Enquiry           | ^ |
| Labour Services   | ^ |
| 🏟 Request         | ^ |

## Complaint/Enquiry - Amend

## The below screen will be displayed

| Amend Complaint/Enquiry |           |       |                      |                |                     |             |  |
|-------------------------|-----------|-------|----------------------|----------------|---------------------|-------------|--|
|                         |           |       |                      |                |                     |             |  |
| Case Reference Number   |           |       |                      |                |                     |             |  |
| Q Enter Here            |           |       | Search Ad            | Ivanced Search |                     |             |  |
|                         |           |       |                      |                |                     |             |  |
| Reference Number        | Case Type | Email | Terminal             | Status         | Created On          | Action      |  |
| ENQ_2023_000092         | Enquiry   |       | Container Terminal 1 | In Progress    | 01-09-2023 09:48:55 | Amend       |  |
| COM_2023_000342         | Complaint |       |                      | In Progress    | 01-09-2023 09:40:38 | Amend       |  |
| COM_2023_000341         | Complaint |       |                      | In Progress    | 29-08-2023 13:40:33 | Amend       |  |
| ENQ_2023_000091         | Enquiry   |       |                      | In Progress    | 29-08-2023 08:32:44 | Amend       |  |
| COM_2023_000339         | Complaint |       | Container Terminal 2 | In Progress    | 28-08-2023 13:43:36 | Amend       |  |
| COM_2023_000338         | Complaint |       | Container Terminal 1 | In Progress    | 28-08-2023 08:56:06 | Amend       |  |
| COM_2023_000337         | Complaint |       | Container Terminal 1 | In Progress    | 28-08-2023 08:51:55 | Amend       |  |
| COM_2023_000336         | Complaint |       |                      | In Progress    | 23-08-2023 15:40:55 | Amend       |  |
| COM_2023_000335         | Complaint |       | Container Terminal 1 | In Progress    | 22-08-2023 09:39:35 | Amend       |  |
| COM_2023_000334         | Complaint |       |                      | In Progress    | 18-08-2023 08:32:18 | Amend       |  |
| 1-10 of 79 items        |           |       |                      |                | < 1 2 3             | 4 5 *** 8 > |  |

2. The "Search" or "Advance Search" option may be used to search for a specific Case Reference Number

| Case Reference Number | Amend Complaint/Enquiry |  |
|-----------------------|-------------------------|--|
| Case Reference Number |                         |  |
|                       | Case Reference Number   |  |

## 3. Click the "Amend" option to edit the specific request

| Reference Number | Case Type | Email                        | Terminal             | Status      | Created On          | Action |
|------------------|-----------|------------------------------|----------------------|-------------|---------------------|--------|
| ENQ_2023_000092  | Enquiry   | manjari.arul@dubaitrade.ae   | Container Terminal 1 | In Progress | 01-09-2023 09:48:55 | Amend  |
| COM_2023_000342  | Complaint | manjari.arul@dubaitrade.ae   |                      | In Progress | 01-09-2023 09:40:38 | Amend  |
| COM_2023_000341  | Complaint | manjari.arul@dubaitrade.ae   |                      | In Progress | 29-08-2023 13:40:33 | Amend  |
| ENQ_2023_000091  | Enquiry   | manjari.arul@dubaitrade.ae   |                      | In Progress | 29-08-2023 08:32:44 | Amend  |
| COM_2023_000339  | Complaint | manjari.arul@dubaitrade.ae   | Container Terminal 2 | In Progress | 28-08-2023 13:43:36 | Amend  |
| COM_2023_000338  | Complaint | shafeequr_rahman@outlook.com | Container Terminal 1 | In Progress | 28-08-2023 08:56:06 | Amend  |
| COM_2023_000337  | Complaint | shafeequr_rahman@outlook.com | Container Terminal 1 | In Progress | 28-08-2023 08:51:55 | Amend  |
| COM_2023_000336  | Complaint | shafeequr.rahman@dpworld.com |                      | In Progress | 23-08-2023 15:40:55 | Amend  |
| COM_2023_000335  | Complaint | manjari.arul@dubaitrade.ae   | Container Terminal 1 | In Progress | 22-08-2023 09:39:35 | Amend  |
| COM_2023_000334  | Complaint | manjari.arul@dubaitrade.ae   |                      | In Progress | 18-08-2023 08:32:18 | Amend  |
| 1-10 of 79 items |           |                              |                      |             | < 1 2 3 4           | 5 8 >  |

## The below screen will be displayed

| Submitted In Progress Resolved Resolved Reope   Managet By:<br>Annee Alemanda<br>Estimated Resolution Date:<br>Wernesday for Sectore 2021 Image: Sector Date:<br>Wernesday for Sectore 2021 Image: Sector Date: Sector Date: S | ened         |
|----------------------------------------------------------------------------------------------------|--------------|
| Customer Details                                                                                                    |              |
|                                                                                                    |              |
| FirstName LastName Email Mobile Number                                                                                                    |              |
| Pradeep                                                                                                    |              |
| Company Name                                                                                                    |              |
|                                                                                                    |              |
|                                                                                                    |              |
| Case Details                                                                                                    |              |
| Case Type Port Terminal Enquiry Type                                                                                                    |              |
| Enquiry Jebel Ali Container Terminal 1 Others                                                                                                    |              |
| Description                                                                                                    |              |
| near to the road                                                                                                    |              |
|                                                                                                    |              |
|                                                                                                    |              |
| Invisite Number Invisite Date Description Container Number Invisite Rate Line Annunt Will Annunt Total Annunt Dispute Annunt                                                                                                    | Invoice Type |
| 12001 10-03-2023 1 20 TON BOW SHACKLE WITH BOLT & NUT UK MATERIAL 100 2000 0 100 50                                                                                                    | DP World     |
| 12001 10-03-2023 1300-5006-MATERIALS-1301 300 15000 0 300 200                                                                                                    | DP World     |
| 223432 01-09-2023 Freight Charges 0 0 0 0 100                                                                                                    | External     |
| 2234328 01-09-2023 Survey Charges 0 0 0 0 0 100                                                                                                    | External     |
| 1-4 of 4 items                                                                                                    |              |
| All colleverids (Uplead document only of the fle type (JPG, UPG), TIPF, BUR, PCP, DOC, and XLS) & Maximum of 10 MB for each document. Valument of 10 fles can be                                                                                                    | Je uploaded) |
| < Back                                                                                                    | Submit       |

The Complaint/Enquiry requests with "Resolved" status cannot be amended. The "Amend" service is used primarily for uploading additional attachments.

|                         |               |                                           |                                                              |                                  |                               |                             |                               |                                     | Case Handling Policy |
|-------------------------|---------------|-------------------------------------------|--------------------------------------------------------------|----------------------------------|-------------------------------|-----------------------------|-------------------------------|-------------------------------------|----------------------|
|                         | · · ·         |                                           | - 🐵                                                          |                                  | (¢)                           |                             |                               | Ē                                   |                      |
|                         | Submitted     |                                           | In Progress                                                  |                                  | Resolved                      |                             |                               | Reopened                            |                      |
|                         |               |                                           | Managed By:                                                  |                                  |                               |                             |                               |                                     |                      |
|                         |               |                                           | Ahmed Alhammadi                                              |                                  |                               |                             |                               |                                     |                      |
|                         |               |                                           | Estimated Resolution Date:<br>Wednesday 6th September 2023 🔮 |                                  |                               |                             |                               |                                     |                      |
|                         |               |                                           |                                                              |                                  |                               |                             |                               |                                     |                      |
| Customer Details        |               |                                           |                                                              |                                  |                               |                             |                               |                                     |                      |
| First Name              |               | Last Name                                 |                                                              | Email                            |                               |                             | Mobile Number                 |                                     |                      |
| Pradeep                 |               |                                           |                                                              |                                  |                               |                             |                               |                                     |                      |
| Company Name            |               |                                           |                                                              |                                  |                               |                             |                               |                                     |                      |
|                         |               |                                           |                                                              |                                  |                               |                             |                               |                                     |                      |
| 0.011                   |               |                                           |                                                              |                                  |                               |                             |                               |                                     |                      |
| Case Details            |               |                                           |                                                              |                                  |                               |                             |                               |                                     |                      |
| Case Type<br>Enquiry    |               | Port<br>Johal AS                          |                                                              | Terminal<br>Container Terminal 1 |                               |                             | Enquiry Type<br>Others        |                                     |                      |
| Description             |               | AND PH                                    |                                                              | Contailer forminar i             |                               |                             | ondo                          |                                     |                      |
| near to the road        |               |                                           |                                                              |                                  |                               |                             |                               |                                     |                      |
|                         |               |                                           |                                                              |                                  |                               |                             |                               |                                     |                      |
|                         |               |                                           |                                                              |                                  |                               |                             |                               |                                     |                      |
|                         |               |                                           |                                                              |                                  |                               |                             |                               |                                     |                      |
| Invoice Number          | Invoice Date  | Description                               | Container Number                                             | Invoice Rate                     | Line Amount                   | VAT Amount                  | Total Amount                  | Dispute Amount                      | Invoice Type         |
| 12001                   | 10-03-2023    | 1 20 TON BOW SHACKLE WITH BOLT & NUT UK M | ATERIAL                                                      | 100                              | 2000                          | 0                           | 100                           | 50                                  | DP World             |
| 12001                   | 10-03-2023    | 1300-5006-MATERIALS-1301                  |                                                              | 300                              | 15000                         | 0                           | 300                           | 200                                 | DP World             |
| 223432                  | 01-09-2023    | Freight Charges                           |                                                              | 0                                | 0                             | 0                           | 0                             | 100                                 | External             |
| 2234328                 | 01-09-2023    | Survey Charges                            |                                                              | 0                                | 0                             | 0                           | 0                             | 100                                 | External             |
| 1-4 of 4 items          |               |                                           |                                                              |                                  |                               |                             |                               |                                     |                      |
|                         |               |                                           |                                                              |                                  |                               |                             |                               |                                     |                      |
|                         |               |                                           |                                                              |                                  |                               |                             |                               |                                     |                      |
| Attachments             |               |                                           | (Upload do                                                   | oument only of the file type (J  | PG. JPEG. PNG. GIF. TIFF. BMF | P. PDF. DOC. and XLS) & Max | imum of 10 MB for each docume | nt. Maximum of 10 files can be uplo | vaded)               |
| Select or drag and drop | p the files 🔝 |                                           |                                                              | ,                                |                               |                             |                               |                                     |                      |
|                         |               |                                           |                                                              |                                  |                               |                             |                               |                                     |                      |
| < Back                  |               |                                           |                                                              |                                  |                               |                             |                               |                                     | Submit               |
|                         |               |                                           |                                                              |                                  |                               |                             |                               |                                     |                      |

#### 4. Select or Drag the "Attachments" then click "Submit"

## The below confirmation screen will be displayed

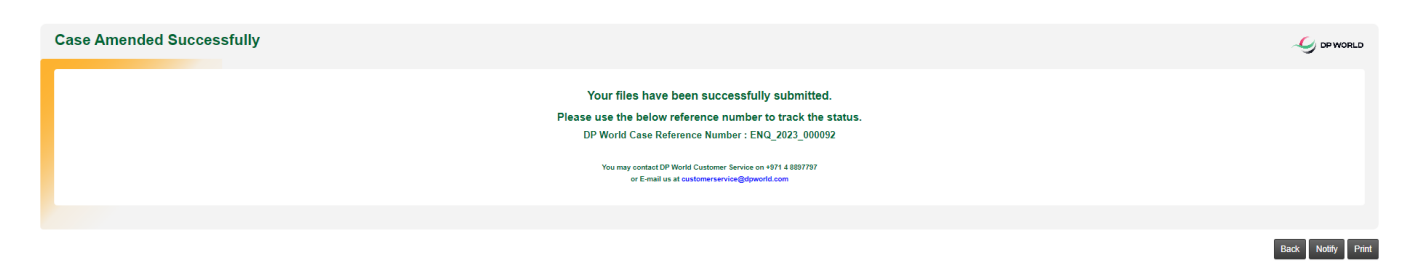

Complaint/Enquiry - Amend

www.dubaitrade.ae